Alertes – Cette section est pour vous aviser des commandes qui ont besoin de votre attention.

## **1. Nouvelles Commandes**

- Vous devez répondre dans les 2 heures suivant réception de la commande. Accepté ou REJ (dans messages connexes) éliminera l'alerte. L'avantage du bouton ACCEPTÉ et IMPRIMER vous permet d'imprimer tout en acceptant.
- Les nouvelles commandes sont affichées par priorité, les plus importantes sont les premières. SI vous avez de multiples commandes, elles seront affichées des plus anciennes aux plus récentes. La priorité est déterminée par le niveau d'alerte, qui signifie le temps restant avant qu'elle retourne dans le système. Le niveau d'alerte pour les nouvelles commandes est :
  - Haute: Le message a été reçu il y a plus de 105 minutes.
  - Moyenne: Le message a été reçu il y a 60 à 105 minutes.
  - **Basse**: Le message a été reçu il y a moins de 60 minutes.

## 2. Commandes Rejetées

• Ceci vous indiquera les commandes sortantes qui ont été rejetées par l'autre fleuriste ou s'il y a eu erreur lors de la transmission. La notification est pour vous aviser que vous devrez retourner la commande à un autre fleuriste.

## 3. Commandes Annulées

Ceci vous indiqueras uniquement les commandes annulées par le fleuriste qui envoie. SI vous devez répondre (messages connexes) au CAN/In, vous devez aller dans votre centre de message. Une fois dans le centre de message, vous devez retrouver la cancellation entrantes et répondre en détail. Les messages connexes serait soit un DENy ou CONfirme.

## 4. Commandes d'aujourd'hui non confirmées

• Ceci vous démontre le nombre de commandes entrantes qui ont une date de livraison `DU JOUR`` qui requiert une confirmation de livraison.

|                           | τ <u>γ</u>                                                                                                    | 3                              | VOUS AVEZ DE NOU                   | VEAUX MESSAGES!                               |                         |                                   |         |               |                        |            |          | Bienv | venue, Micha | el (Fr  | ? (►)<br>Aide Quitter |  |  |
|---------------------------|----------------------------------------------------------------------------------------------------|--------------------------------|------------------------------------|-----------------------------------------------|-------------------------|-----------------------------------|---------|---------------|------------------------|------------|----------|-------|--------------|---------|-----------------------|--|--|
| ம்<br>Accueil             | Détails du Tableau de Bord                                                                                                    |                                |                                    |                                               |                         | CALENDRIERS DE LIVRAISONS À VENIR |         |               |                        |            |          |       |              |         |                       |  |  |
| 0                         | C                                                                                                    |                                | # de Membre                        | 2                                             |                         |                                   | $\odot$ |               | Juin 201               | 3          |          | 0     |              |         |                       |  |  |
| Créer une<br>commande     | Dernière mise à jour<br>06/20 à 01:47 pm                                                                                                    |                                | 90-0112AA                          |                                               | Dim                     | Lun                               |         | Mar           | Mer                    |            | Jeu      | 1     | Ven          | Sa<br>2 | am                    |  |  |
| Créer une carte           | 1                                                                                                    | Alertes                        |                                    |                                               | 3                       | 4                                 | 5       |               | 6                      | 7          |          | 8     |              | 9       |                       |  |  |
| Centre de                 |                                                                                                    | 1                              | 1                                  | 2                                             | 10                      | 11                                | 12      |               | 13                     | 14         |          | 15    |              | 16      |                       |  |  |
| message                   | 4<br>NOUVELLES                                                                                                    |                                |                                    |                                               | 17                      | 18                                | 19      |               | <sup>20</sup> 2        | 21         | 3        | 22    | 2            | 23      | 2                     |  |  |
| Messages                  | COMMANDES                                                                                                    | REJETEES                       | ANNOLEES                           | CONFIRMÉES                                    | 24                      | <sup>25</sup> 1                   | 26      | 1             | <sup>27</sup> <b>1</b> | 28         |          | 29    |              | 30      |                       |  |  |
| A                         | Tout sélectionner                                                                                                    | 0                              |                                    | 0                                             | Suspendu                |                                   |         |               |                        |            |          |       |              |         |                       |  |  |
| Mon compte                |                                                                                                    |                                |                                    | septer & imprimer \$\$1-4 de 4 résultats \$\$ | Notifications ETD       |                                   |         |               |                        |            |          |       |              |         |                       |  |  |
| 08                        | Alerte de haute importance                                                                                                    | Reçu 06/20/18 à 12:00 PM       |                                    |                                               | NOCHICATIONS FLD        |                                   |         |               |                        |            |          |       |              |         |                       |  |  |
| Recherche de produit      | # de Mercury<br>E6510F-0148                                                                                                    | type de message<br>Order/In 🕙  | Date de livraison<br>06/20/18 MER. | 4                                             | Date                    |                                   | De      | Technology    | 5                      | Sujet      | Order 6  |       |              |         |                       |  |  |
| 6                         | Melanie Sampson                                                                                                    |                                |                                    |                                               | 12:16 pm                |                                   | Mercury | rechnology    | Re                     | innuer - i | order A  |       |              |         | $\odot$               |  |  |
| Recherche de<br>fleuriste | LEHIGH ACRES, FL<br>33971-5611                                                                                                    | \$54.00<br>.ARR - Arrangements |                                    |                                               | 05/03/18<br>01:51 pm    |                                   | Mercury | Technology    | Tir                    | neframe    | Temporar |       |              |         | $\odot$               |  |  |
| 10                        | Alerte de moyenne importance     # de Mercury                                                                                                    | Reçu 06/20/18 à 12:14 PM       | Date de livraison                  |                                               | 05/09/18<br>05:18 pm    |                                   | Mercury | Technology    | Re                     | minder - I | Order A  |       |              |         | 0                     |  |  |
|                           | E66330-0149                                                                                                    | Order/In 🔮                     | 06/20/18 MER.                      | >                                             |                         |                                   |         |               |                        |            |          |       |              |         |                       |  |  |
|                           | Dana Crowe<br>HUBBARD, OH                                                                                                    | \$64.00                        |                                    | <i>.</i>                                      | Day Star                | 1. 18                             | S. Carl |               |                        | Ø.         | 1        | 1     |              |         |                       |  |  |
| 1000                      | 44425-1730                                                                                                    | .ARR - Arrangements            |                                    |                                               |                         |                                   |         |               |                        |            |          |       | 1 30         |         |                       |  |  |
|                           | Example a construction and a construction and a con | Reçu 06/20/18 à 12:46 PM       |                                    |                                               |                         |                                   |         |               |                        |            |          |       |              |         |                       |  |  |
|                           | # de Mercury<br>E68611-0151                                                                                                    | type de message<br>Order/In 🔮  | Date de livraison<br>06/23/18 SAM. | >                                             |                         |                                   |         |               |                        |            |          | ~     |              |         |                       |  |  |
|                           | Dana Crowe                                                                                                    |                                |                                    | -                                             |                         |                                   |         |               |                        |            |          |       |              |         |                       |  |  |
|                           | HUBBARD, OH<br>44425-1730                                                                                                    | \$59.00<br>.ARR - Arrangements |                                    |                                               |                         |                                   | - Lue   | and the state |                        |            |          |       |              | 1       | 1                     |  |  |
|                           | Alerte de basse importance                                                                                                    | Reçu 06/20/18 à 01:30 PM       |                                    |                                               |                         |                                   | 1       |               |                        |            |          |       | 2            | (1)     |                       |  |  |
|                           | # de Mercury                                                                                                    | type de message                | Orion - Internet Explorer          |                                               | No. of Concession, Name | 182.43                            |         |               |                        |            |          |       |              |         | (fm -                 |  |  |

1. Le drapeau du plus haut niveau d'alerte sera sur l'alerte des nouvelles commandes.

2. Vous pouvez regarder l'information sur votre Tableau de Bord en sélectionnant une boutique en particulier pour laquelle vous désirez avoir plus d'information. Une fois votre sélection faite pour une boutique, votre tableau de bord sera rafraichi pour inclure l'information du fleuriste choisi. Pour retourner voir tous les fleuristes, sélectionner Tout Sélectionner dans le carré du code de fleuriste.

3. Le message VOUS AVEZ DE NOUVEAUX MESSAGES sur votre tableau de bord, vous avise que vous avez de nouveaux messages entrants. En cliquant sur ce lien, vous serez dirigé au centre de message, et on vous indiquera les NOUVEAUX Messages reçus. Dès que vous prenez connaissance ou imprimé le message, il ne sera plus considéré comme NOUVEAU.

4. En cliquant sur la flèche sur un message, ceci ouvrira le détail du message dans la fenêtre sur votre droite. Les détails de message d'une commande seront ainsi : Détails de la commande (imprimer ou répondre), Carte (print tri-fold), Messages connexes (imprimé ou répondre), et le cycle de vie de la commande (visualiser) Le détail d'un message lui sera ainsi : Détails (imprimé ou répondre), et Messages Connexes (imprimé ou répondre).

5. Le calendrier de livraisons à venir vous indiquera le nombre de livraisons à venir, par date.